住所録フォームのデザイン

デザイン画面の操作

いつも表示しておいた方がよいもの

- ・プロパティ 「表示」-「プロパティ」 さまざまな設定情報
- ・フィールドリスト 「表示」-「フィールドリスト」 テーブルの項目名一覧 ・ルーラー 「表示」-「ルーラー」 目盛り
- ・グリッド 「表示」-「グリッド」 マス目を表す線のこと
- ・ツールボックス 「表示」-「ツールボックス」

「コントロール」 ---- 「テキストボックス」や「ラベル」のこと

・クリックしてハンドルマークを付けると サイズの変更ができる コントロールを移動できる 人差し指マーク 個別に移動 5本指マーク 一緒に移動

- ・複数まとめて選択したい Shift を押しながら選択 または ツールボックスの「オブジェクトの選択」 📘
- ・コントロールの削除 選択した状態で Delete キーを押す 「ラベル」だけ削除 両方同時に削除
- ・操作のキャンセル 「編集」 「元に戻す」

グリッドの設定

・コントロールの配置をそろえる 「書式」 「グリッドに合わせる」

・グリッドの間隔を変更する 右図のフォームセレクタボタンをクリックこのボタン 「プロパティ」 - 「書式」タブでグリッド数を指定 例 X軸グリッド数 2 Y軸グリッド数 2

|     | 11                   | 注所最メイン・コ | 731-14          |  |  |  |  |  |  |  |  |  |
|-----|----------------------|----------|-----------------|--|--|--|--|--|--|--|--|--|
| ( [ |                      |          | 2 - 1 - 2 - 1 - |  |  |  |  |  |  |  |  |  |
|     | ● フォーム ヘッダー<br>● 第4月 |          |                 |  |  |  |  |  |  |  |  |  |
|     | ÷                    | 住用铜机D    | (EPISANO        |  |  |  |  |  |  |  |  |  |
|     | 1                    | 氏名       | 氏名              |  |  |  |  |  |  |  |  |  |

1件目のデータ入力

一度デザインを閉じたあと、再度フォームを開いて、とりあえず1件目のデータを入力してみる。

| 住所錄 NO | 氏名   | ふりがな    | 性別 | 間柄 NO | 電話番号         | 郵便番号     | 都道府県 | 住所                   | 生年月日       |
|--------|------|---------|----|-------|--------------|----------|------|----------------------|------------|
| 1      | 安西節子 | あんざいせつこ | 2  | 2     | 0424-25-1287 | 204-0021 | 東京都  | 清瀬市元町 12-25-4 桜マンション | 1982/06/09 |

各項目の設定

「住所録NO」は手で修正ができないようにする。

プロパティの「使用可能」 いいえ (マウスでその項目をクリックできなくなる) 「編集ロック」 はい (値が変更できなくなる)

「ふりがな」は、氏名を入れたときに自動表示されるように設定済みである。(P.190より)

( 元になる「氏名」のプロパティの「ふりがなコントロール」が「ふりがな」になっている)

そこで、入力を飛ばすために、タブ移動をスキップさせる。 「ふりがな」のプロパティの「タブストップ」 いいえ

「間柄 NO」を次のようなコンボボックスにする。

(教科書 P.203の通り)

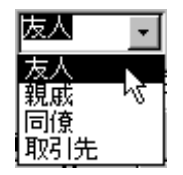

「性別」をトグルボタンで選択できるようにする。

(教科書 P.203の補足説明)

性別 男性 | 女性

(1)「性別」のテキストボックスを Delete キーで削除する。

(2) ツールボックスの「コントロールウィザード」ボタンを<u>オフ</u>にする。

(3) ツールボックスの「オプショングループ」をクリックする。

- (4) トグルボタンを作りたい場所でドラッグする 「フレーム xx」が表示される。
- (5) プロパティを設定する。

名前 性別 コントロールソース 性別 既定値 1

(6)フレームの中にトグルボタンを2個作り(男性用と女性用)、それぞれプロパティを設定する。

- 「男性用」 名前 男性 標題 男性 オプション値 1
- 「女性用」 名前 女性 標題 女性 オプション値 2
- (7)「フレーム xx」のラベルのプロパティを設定する。

名前 性別ラベル 標題 性別

(8)ボタンの位置や大きさを見やすく配置して完成。

フォームの中をデータが入力しやすい順番で、カーソルが移動するように設定する。 「表示」-「タブオーダー」 歴史の行ちドラッグレス、順番も入れ替える

性別や間柄の行をドラッグして、順番を入れ替える。

設定が終了したらデザイン画面を閉じ、そのあと、あらためてフォームを開いてみる。 Tab キーまたは Enter キーを連続して押し、カーソルの動き(順序)を確認する

以上で各項目の設定は終了。(入力確認のために、2件ほどデータを追加してみる)

| 住所錄 NO | 氏名   | ふりがな    | 性別 | 間柄 NO | 電話番号           | 郵便番号     | 都道府県 | 住所                    | 生年月日       |
|--------|------|---------|----|-------|----------------|----------|------|-----------------------|------------|
| 1      | 安西節子 | あんざいせつこ | 2  | 2     | 0424-25-1287   | 204-0021 | 東京都  | 清瀬市元町 12-25-4 桜マンション  | 1982/06/09 |
| 2      | 曽野綾子 | そのあやこ   | 2  | 1     | 03-3254-7896   | 154-0014 | 東京都  | 世田谷区新町14-58-3         | 1980/12/21 |
| 3      | 朝倉武  | あさくらたけし | 1  | 4     | 0422-1222-1700 | 181-0001 | 東京都  | 三鷹市井の頭17 - 5 - 4公園ハイム | 1982/06/01 |

教科書 第5章「住所録」の作成 p.3